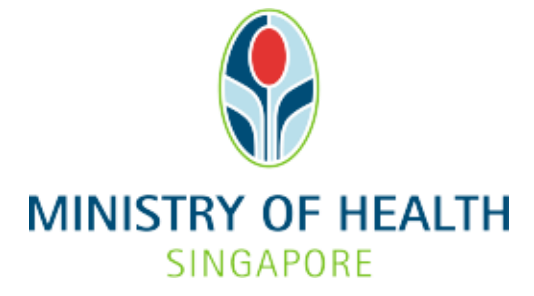

# Healthcare Application and Licensing Portal (HALP) Internet User Guide – Renewal

## TABLE OF CONTENTS

| 1. | Overview              |                       |    |  |  |  |  |
|----|-----------------------|-----------------------|----|--|--|--|--|
|    | 1.1 Logging Into HALP |                       |    |  |  |  |  |
|    | 1.2                   | Renewal of Licence(s) | .3 |  |  |  |  |
| 2. | Logging Into HALP     |                       |    |  |  |  |  |
| 3. | Renewal               |                       |    |  |  |  |  |
|    | 3.1                   | Renewal of Licence(s) | .7 |  |  |  |  |

## **1 OVERVIEW**

| Function                                     | Role                      |
|----------------------------------------------|---------------------------|
| Logging Into HALP                            | Licensee, Authorised User |
| <b>Retrieve Latest Information From ACRA</b> | Licensee, Authorised User |
| Renewal                                      | Licensee, Authorised User |

#### 1.1 Logging Into HALP

1. This section describes how to log into the system.

#### **1.2** Renewal of Licence(s)

- 1. Renewal applications can only be submitted 6 months before the licence expiry date.
- 2. An application to renew any licence must be made no later than 2 months before the date the licence expires.
- 3. Applicants will be allowed to make changes to licence information during a renewal application. If there are changes to be made to multiple licences, each licence would have to be renewed individually.

Licences that constitute a bundle (e.g., Emergency Ambulance Services and Medical Transport Services) must be renewed together in order to enjoy bundle fees.

## 2 LOGGING INTO HALP

1. Navigate to HALP website

(https://halp.moh.gov.sg/main-web/eservice/INTERNET/FE\_Landing).

Select Healthcare Application and Licensing Portal (HALP).

| Healthcare Appli<br>Licensing Portal                                                                                                    | cation and<br>(HALP)                                                                                                    |                                         |                                                       |
|----------------------------------------------------------------------------------------------------|----------------------------------------------------------------------------------------------------|-----------------------------------------|-------------------------------------------------------|
| lanage all licence-related matters associated                                                                                                    | with your healthcare services.                                                                                                    |                                         |                                                       |
| Step 1: Healthcare Services Act (HCSA) licences will b<br>Applications and Licensing Portal (HALP). All other Priv<br>licences and other services will be managed under the<br>licences/services you wish to manage. Should you wish<br>please select both options. | e managed under the new IT system, Health<br>vate Hospitals and Medical Clinics Act (PHMi<br>existing eLis. Please select accordingly base<br>n to manage both HCSA and PHMCA licence | care<br>CA)<br>id on the<br>s/services, | Healthcare Services Act<br>(HCSA)  • About HCSA • EAO |
| Healthcare Application and Licensing Portal (                                                                                                    | HALP)                                                                                                    | MORE INFO                               | Services under HALP today                             |
| E-licensing For Healthcare (eLis)                                                                                                    |                                                                                                    | MORE INFO                               |                                                       |
| Step 2: Please click on "Login with Singpass" for you                                                                                                    | ir respective entity type to proceed.                                                                                                    |                                         |                                                       |
| For Business Users                                                                                                    | For Individual Users                                                                                                    |                                         |                                                       |
| For corporate users with registered UEN to access<br>and transact on behalf of their licensee.                                                                                                    | For individual without registered UEN                                                                                                    |                                         |                                                       |
|                                                                                                    | LOGIN WITH SINGPASS                                                                                                    |                                         |                                                       |
|                                                                                                    |                                                                                                    |                                         |                                                       |

- Click LOGIN WITH SINGPASS for either Business Users or Individual Users. In this example, we are logging in as an Individual User. Note:
  - For corporate users, please select LOGIN WITH SINGPASS under For Business Users. Otherwise, please select LOGIN WITH SINGPASS under For Individual Users.
  - For individual users, you will be issued a UEN once your licence application is approved. Thereafter, please login as a **Business User**.
  - The login process is the same for both Business and Individual users.

| Healthcare Appli<br>Licensing Portal                                                                                                    | cation and<br>(HALP)                                                                                                    |               |                                                            |
|----------------------------------------------------------------------------------------------------|----------------------------------------------------------------------------------------------------|---------------|------------------------------------------------------------|
| Manage all licence-related matters associated                                                                                                    | with your healthcare services.                                                                                                    |               |                                                            |
| Step 1: Healthcare Services Act (HCSA) licences will b<br>Applications and Licensing Portal (HALP). All other Priv<br>licences and other services will be managed under the<br>licences/services you wish to manage. Should you wish<br>please select both options. | e managed under the new IT system, Healthcare<br>tate Hospitals and Medical Clinics Act (PHMCA)<br>existing eLis. Please select accordingly based on<br>to manage both HCSA and PHMCA licences/sen | the<br>rices, | Healthcare Services Act<br>(HCSA)<br>• About HCSA<br>• EAQ |
| Healthcare Application and Licensing Portal (I                                                                                                    | HALP)                                                                                                    | E INFO        | Services under HALP today                                  |
| E-licensing For Healthcare (eLis)                                                                                                    |                                                                                                    | KE INFO       |                                                            |
| Step 2: Please click on "Login with Singpass" for you                                                                                                    | r respective entity type to proceed.                                                                                                    |               |                                                            |
| For Business Users                                                                                                    | For Individual Users                                                                                                    |               |                                                            |
| For corporate users with registered UEN to access<br>and transact on behalf of their licensee.                                                                                                    | For individual without registered UEN                                                                                                    |               | L.                                                         |
|                                                                                                    |                                                                                                    |               |                                                            |
|                                                                                                    |                                                                                                    |               |                                                            |

3. You will be directed to the Singpass Login Page

You may login to **HALP** by scanning the **QR code** with your **Singpass app** and proceed to authenticate using your phone.

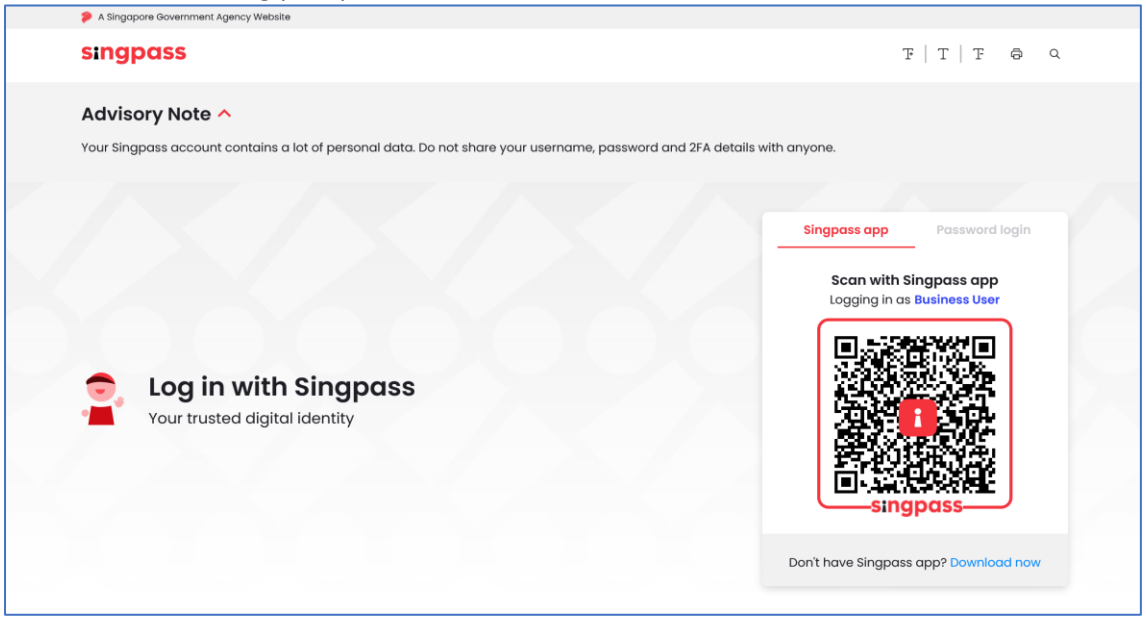

4. Alternatively, you may login to **HALP** using your **Singpass ID** and **Password**. Click on **Log In** to proceed.

|                               | Singpass app Password login         |  |  |
|-------------------------------|-------------------------------------|--|--|
|                               | Logging in as Business User         |  |  |
|                               | Singpass ID                         |  |  |
|                               | Password                            |  |  |
| Your trusted digital identity | Login                               |  |  |
|                               | Retrieve Singpass ID Reset password |  |  |
|                               | Register For Singpass               |  |  |

## **3** RENEWAL

#### 3.1 Renewal of Licence(s)

1. At the **Dashboard** page, click on the **Licences** tab.

| Dashboard eServices | s ∨ Licensee Details           |                      | Lau Guoxin 🗸                                                                                                    |
|---------------------|--------------------------------|----------------------|----------------------------------------------------------------------------------------------------|
| 3<br>New Messages   | <b>O</b><br>Application Drafts | 1<br>Active Licences | Not sure what<br>to do? Let us<br>guide you ><br>Last Login: 28/05/2023 14:23   Last Activity: Inbox - Licence No. N/A, On 28/05/2023 |
| inbox               | (3)                            | Applications         | Licences                                                                                                    |
| Type                | ~                              | Service              | Search Q                                                                                                    |

### 2. You will be directed to the **Licences** page.

| Inbox (63)              |            | Applications |    | Licences     |
|-------------------------|------------|--------------|----|--------------|
| Search by Licence No.   |            |              |    |              |
| Service Type:           | All        |              |    | ~            |
| Licence Status:         | All        |              |    | ~            |
| Licence Start Date:     | dd/mm/yyyy |              | То | dd/mm/yyyy   |
| Licence Expiry Date:    | dd/mm/yyyy |              | То | dd/mm/yyyy   |
|                         |            |              |    | CLEAR SEARCH |
| 1-15 out of 15 items 20 | ~          |              |    | « < 1 > »    |
|                         |            |              |    |              |

3. You may scroll to find your licence or use the search function to find your licence. The search options are Licence No., Service Type, Licence Status, Licence Start Date range and Licence Expiry Date range. Click SEARCH.

|      | Inbox (29)                                                                                                    |                                                                                 |                                                 | Applications                                                                                                    |                                                                                            | Licences                                                                                                    |
|------|----------------------------------------------------------------------------------------------------|---------------------------------------------------------------------------------|-------------------------------------------------|----------------------------------------------------------------------------------------------------|--------------------------------------------------------------------------------------------|----------------------------------------------------------------------------------------------------|
| Sear | rch by Licence No.                                                                                                    |                                                                                 |                                                 |                                                                                                    |                                                                                            |                                                                                                    |
| Serv | vice Type:                                                                                                    | All                                                                             |                                                 |                                                                                                    |                                                                                            | ~                                                                                                    |
| Lice | nce Status:                                                                                                    | All                                                                             |                                                 |                                                                                                    |                                                                                            | ~                                                                                                    |
| Lice | nce Start Date:                                                                                                    | dd/mm/yy                                                                        | уу                                              | То                                                                                                    | dd/mm/yyyy                                                                                 |                                                                                                    |
| Lice | ence Expiry Date:                                                                                                    | dd/mm/yy                                                                        | уу                                              | То                                                                                                    | dd/mm/yyyy                                                                                 |                                                                                                    |
| 1-   | -3 out of 3 items 20                                                                                                    | ~                                                                               |                                                 |                                                                                                    | CLEAR                                                                                      | SEARCH                                                                                                    |
|      |                                                                                                    |                                                                                 |                                                 |                                                                                                    |                                                                                            | < 1 > »                                                                                                    |
|      | Licence No.                                                                                                    | 🗘 Туре                                                                          | Status                                          | Business Address                                                                                                    | Start Date                                                                                 | Control Control Con |
|      | Licence No. L/23X0538/RDS/001<br>/230                                                                                                    | Type<br>Radiological<br>Service                                                 | Status Active                                   | <ul> <li>Business Address</li> <li>34 10 Lor 3 Toa Payoh #08-25,<br/>392812<br/>(Permanent Premises)</li> </ul>                                                                                                    | Start Date 27/03/2023                                                                      | Expiry Date                                                                                                    |
|      | <ul> <li>↓ Licence No.</li> <li>↓/23X0538/RDS/001<br/>/230</li> <li>↓/23O0512/MDS/001<br/>/230</li> </ul>                                     | Type Radiological Service Outpatient Medical Service                            | Status       Active       Active                | Business Address     34 10 Lor 3 Toa Payoh #08-25,     392812     (Permanent Premises)     A 616 Woodlands Avenue 4     #03-25, 310291     (Permanent Premises)                                                                                                    | <ul> <li>Start Date</li> <li>27/03/2023</li> <li>24/03/2023</li> </ul>                     | <ul> <li>Expiry Date</li> <li>26/09/2023</li> <li>23/09/2023</li> </ul>                                                                                                    |
|      | <ul> <li>↓ Licence No.</li> <li>↓/23X0538/RDS/001<br/>/230</li> <li>↓/2300512/MDS/001<br/>/230</li> <li>↓/2300512/MDS/001<br/>/230</li> </ul> | Type Radiological Service Outpatient Medical Service Outpatient Medical Service | Status       Active       Active       Outdated | Subject       Business Address         34 10 Lor 3 Toa Payoh #08-25, 392812       (Permanent Premises)         A 616 Woodlands Avenue 4       #03-25, 310291         (Permanent Premises)       A 616 Woodlands Avenue 4         #03-25, 310291       (Permanent Premises)         A 616 Woodlands Avenue 4       #03-25, 310291         (Permanent Premises)       A 616 Woodlands Avenue 4         #03-25, 310291       (Permanent Premises) | <ul> <li>Start Date</li> <li>27/03/2023</li> <li>24/03/2023</li> <li>24/03/2023</li> </ul> | <ul> <li>Expiry Date</li> <li>26/09/2023</li> <li>23/09/2023</li> <li>23/09/2023</li> </ul>                                                                                                    |

- 4. Select the **checkbox** for the licence(s) that you wish to renew and click **RENEW**. Note:
  - If there are pending applications for your licence such as **Withdrawal** or **Request For Change**, a renewal application cannot be submitted.
  - Multiple licences can be submitted in a renewal application if there are no changes to be made to the licences.

|   | Licence No.               | 🗘 Туре                        | Status   | Business Address                                                   | Start Date | Expiry Date |
|---|---------------------------|-------------------------------|----------|--------------------------------------------------------------------|------------|-------------|
| 0 | L/23X0538/RDS/001<br>/230 | Radiological<br>Service       | Active   | 34 10 Lor 3 Toa Payoh #08-25,<br>392812<br>(Permanent Premises)    | 27/03/2023 | 26/09/2023  |
|   | L/23O0512/MDS/001<br>/230 | Outpatient<br>Medical Service | Active   | A 616 Woodlands Avenue 4<br>#03-25, 310291<br>(Permanent Premises) | 24/03/2023 | 23/09/2023  |
|   | L/23O0512/MDS/001<br>/230 | Outpatient<br>Medical Service | Outdated | A 616 Woodlands Avenue 4<br>#03-25, 310291<br>(Permanent Premises) | 24/03/2023 | 23/09/2023  |
|   |                           |                               |          | RENEW CEASE                                                        | AMEND      | PRINT       |

MOH – Restricted

5. On the Licence Renewal page, click Proceed

| Lic | ence Rei                    | newal                      |                      |                                     |             |            |  |
|-----|-----------------------------|----------------------------|----------------------|-------------------------------------|-------------|------------|--|
|     | Instructions                | C<br>Licence               | )                    | Payment                             | Acknowledge | ment       |  |
|     | You are renewing the follow | ing licence:               |                      |                                     |             |            |  |
|     | Licence No.                 | Туре                       | Licensee             | Mode of Service Delivery            | Start Date  | Expires On |  |
|     | L/23O1138/MDS/001/230       | Outpatient Medical Service | Lau Guoxing Roderick | Address: 11 Lor 3 Toa Payoh, 319579 | 16/05/2023  | 15/11/2023 |  |
|     |                             |                            |                      |                                     |             |            |  |

6. You will arrive at the Licence Renewal review page.

| Lic         | ence Rene                           | ewal                                    |                   |                 |
|-------------|-------------------------------------|-----------------------------------------|-------------------|-----------------|
| You are rer | newing the Outpatient Medical Se    | ervice (Licence No. L/23O1138/MDS/001/  | (230)             |                 |
|             | Instructions                        | Licence Review                          | Payment           | Acknowledgement |
| Plea        | ese review your licence information | and click edit to make necessary change | s before renewal. |                 |
|             | ✓ Mode of Service De                | livery                                  |                   |                 |
|             | V Category / Disciplin              | ne & Specified Service / Specifie       | ed Test           |                 |
|             | ✓ Service Related Inf               | ormation                                |                   |                 |
|             | ✓ Declarations                      |                                         |                   |                 |
| < Back      |                                     |                                         | é                 | Print SUBMIT    |

7. All sections in the **Licence Renewal** page can be amended except for **Licensee Details**. To make amendments, click and expand on the section that you wish to amend.

| Licence Renewal                                                                                 |                      |
|-------------------------------------------------------------------------------------------------|----------------------|
| You are renewing the Outpatient Medical Service (Licence No. L/23O1138/MDS/001/230)             |                      |
| Instructions Licence Review Payment                                                             | Acknowledgement      |
| Please review your licence information and click edit to make necessary changes before renewal. |                      |
| ✓ Mode of Service Delivery                                                                      |                      |
| Category / Discipline & Specified Service / Specified Test                                      |                      |
| ✓ Service Related Information                                                                   |                      |
| ✓ Declarations                                                                                  |                      |
|                                                                                                 |                      |
| < Back                                                                                          | <b>OPrint</b> SUBMIT |

#### a. Licensee Details cannot be amended

| <ul> <li>Licensee Details</li> </ul> |                              |  |
|--------------------------------------|------------------------------|--|
| Licensee Details                     |                              |  |
| Licensee Type                        | Company                      |  |
| UEN No.                              | 323674777Z                   |  |
| Licensee Name                        | Lau Guoxing Roderick         |  |
| Postal Code                          | 117438                       |  |
| Address Type                         | Apt Blk                      |  |
| Block / House No.                    | 10                           |  |
| Floor No.                            | 10                           |  |
| Unit No.                             | 01                           |  |
| Street Name                          | Pasir Panjang Road           |  |
| Building Name                        | Mapletree Business City      |  |
| Office Telephone No.                 | 65580713                     |  |
| Office Email Address                 | roderickmedical124@gmail.com |  |

#### b. Mode Of Service Delivery Click on Edit to amend information in Mode of Service Delivery

| ∧ Mode of Service Deliv  | ery                      |        |
|--------------------------|--------------------------|--------|
|                          |                          | C Edit |
| Mode of Service Deliv    | very                     |        |
| Mode of Service Delivery | Permanent Premises       |        |
| Business Name            | CareVista Medical Centre |        |
| Postal Code              | 319579                   |        |
| Address Type             | Without Apt Blk          |        |
| Block / House No.        |                          |        |
| Floor / Unit No.         | -                        |        |
| Street Name              | 11 Lor 3 Toa Payoh       |        |
| Building Name            |                          |        |

#### c. Category / Discipline & Specified Service / Specified Test

Click on Edit to amend information in Category / Discipline & Specified Service / Specified Test

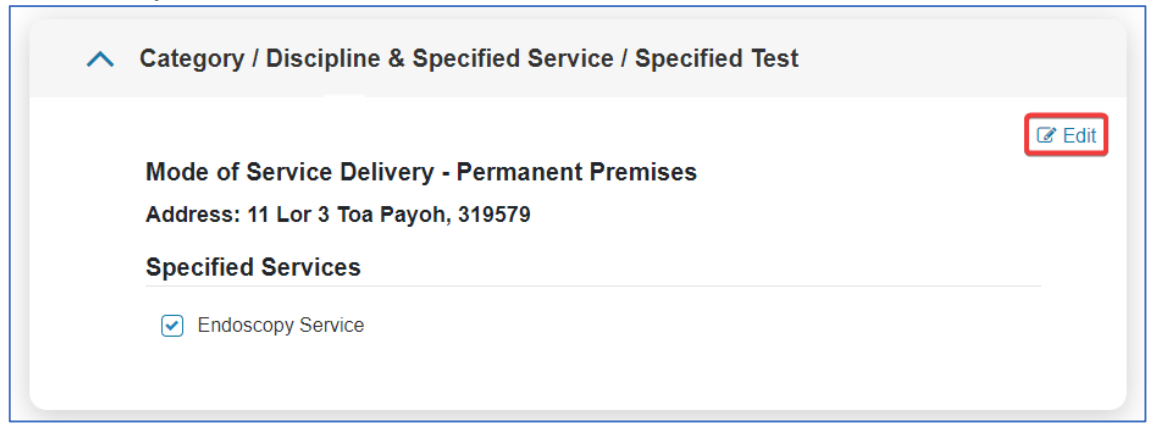

#### d. Service Related Information

Click on Edit to amend information in Service Related Information

| Business Information                           |                   |                |          |  |  |
|------------------------------------------------|-------------------|----------------|----------|--|--|
| Permanent Premises: 11 Lor 3 Toa Payoh, 319579 |                   |                |          |  |  |
| Business Name                                  | CareVista Medi    | cal Centre     |          |  |  |
| Contact No.                                    | 95595432          |                |          |  |  |
| Email                                          | roderickmedica    | l124@gmail.com |          |  |  |
| Corporate Website                              | Corporate Website |                |          |  |  |
| Operating Hours                                |                   |                |          |  |  |
| Weekly                                         | Start             | End            | 24 Hours |  |  |
| Monday, Tuesday, Wednesday,                    | 07 : 00           | 22:00          |          |  |  |
| Thursday, Friday, Saturday                     |                   |                |          |  |  |

- When you are done with making changes and reviewing all the information for your renewal application, scroll to the bottom of the page and click **PREVIEW**. Note:
  - When amending information in the **Service Related Information** section, you will need to go through all the sub sections in order to reach the **PREVIEW & SUBMIT** section.

|        | Floor / Unit No.                               | -                               |                          |   |
|--------|------------------------------------------------|---------------------------------|--------------------------|---|
|        |                                                | + Add Additional Floor/Unit No. |                          |   |
|        | Street Name *                                  | 11 Lor 3 Toa Payoh              |                          |   |
|        | Building Name                                  |                                 |                          |   |
|        | Fire Safety & Shelter Bureau Ref No. 🅖         |                                 |                          |   |
|        | Fire Safety Certificate Issued Date            | dd/mm/yyyy                      |                          |   |
|        | Co-Location Services                           |                                 |                          |   |
|        | Are you co-locating with a service that is     | • Yes                           | O No                     |   |
|        | licensed under HCSA? *                         |                                 |                          |   |
|        | Are you co-locating with a service that is not | O Yes                           | • No                     |   |
|        | licensed under HCSA? *                         |                                 |                          |   |
|        |                                                |                                 |                          | _ |
| < Back |                                                |                                 | Undo All Changes PREVIEW |   |

9. You will be re-directed back to the **Licence Renewal** review page. You may continue to amend other sections if required. (Please refer to steps 7 to 8 on how to edit information within a section)

| Lic<br>You are re | ence Rene                                                              | vice (Licence No. L/2301138/MDS/001/                    | 230)    |                      |        |
|-------------------|------------------------------------------------------------------------|---------------------------------------------------------|---------|----------------------|--------|
| Ple               | Instructions<br>ase review your licence information a                  | Licence Review and click edit to make necessary changes | Payment | O<br>Acknowledgement |        |
|                   | ✓ Licensee Details                                                     |                                                         |         |                      |        |
|                   | <ul> <li>Mode of Service Del</li> <li>Category / Discipling</li> </ul> | ivery<br>• & Specified Service / Specifie               | ed Test |                      |        |
|                   | ✓ Service Related Info                                                 | rmation                                                 |         |                      |        |
|                   | ✓ Declarations                                                         |                                                         |         |                      |        |
| < Back            |                                                                        |                                                         | Đ       | Print                | SUBMIT |

10. Once you are done with amending the licence information, you will need to complete the **Declarations** section.

Click on the arrow beside **Declarations**.

| ^ | Declarations                                                                                                    |
|---|----------------------------------------------------------------------------------------------------|
|   | Preliminary Question                                                                                                    |
|   | Any person (" <b>Applicant</b> ") that wishes to be granted a licence or to renew an existing licence under the Healthcare Services Act 2020 must apply to the Director General of Health. If the application is granted, the Applicant will hold the licence or renewed licence, as the case may be, as the licensee. |
|   | Kindly select one of the following:                                                                                                    |
|   | I am the Applicant and I will be the licensee if the application is granted; or                                                                                                    |
|   | I am duly authorised by the Applicant to make this application on its behalf and the Applicant will be<br>the licensee if the application is granted.                                                                                                    |
|   | If you have selected that 'I am duly authorised by the Applicant to make this application on its behalf and<br>the Applicant will be the licensee if the application is granted', please attach proof of your authorisation<br>below:                                                                                  |
|   | Proof of Authorisation                                                                                                    |
|   | UPLOAD                                                                                                    |

11. Proceed to click **Submit** once you are done completing the **Declarations** form.

| As the licensee, I d<br>located services wi<br>responsible for the                                                                         | declare that the co-located services will only serve our patients, meaning that the co-<br>rill not have any patients of their own. We fully understand that we are by default<br>e safe and appropriate provision of non-licensable services that are co-located with our                                                                                                    |  |
|----------------------------------------------------------------------------------------------------|----------------------------------------------------------------------------------------------------|--|
| licensable healthca                                                                                                    | are service, as per Regulation 26 of the HCS General Regulations.                                                                                                    |  |
| As the licensee, I d<br>patients as well. W<br>(e.g. separate entra<br>to show that the co<br>responsibilities bet<br>a contract or writte | declare that the co-located services will serve both our patients and their own walk-in<br><i>le</i> fully understand that there is a need to either (a) have a clear physical separation<br>rances and walls) between the licensable and non-licensable services, or (b) a signage<br>s-located service is not licensed by MOH and a clearly documented delineation of<br>tween the licensee and the party providing the non-licensable service (e.g. via means of<br>n agreement), as per Regulation 26 of the HCS General Regulations. |  |
| Yes                                                                                                    | ○ No                                                                                                    |  |
|                                                                                                    |                                                                                                    |  |
|                                                                                                    |                                                                                                    |  |
|                                                                                                    |                                                                                                    |  |

12. You will need to select a mode of payment for your renewal application by clicking on the radio button beside the payment option and click **PAY**.

| enewing the Outpatient Medical Service (Li | cence No. L/230113 | B/MDS/001/230)   |                    |                 |
|--------------------------------------------|--------------------|------------------|--------------------|-----------------|
|                                            |                    |                  |                    |                 |
|                                            |                    |                  |                    |                 |
|                                            |                    |                  |                    |                 |
|                                            |                    |                  |                    |                 |
| Instructions                               | Licence Review     | ,                | Payment            | Acknowledgement |
|                                            |                    |                  |                    |                 |
| Payment Summary                            |                    |                  |                    |                 |
| Service                                    |                    | Application Type | Application No.    | Amoun           |
| Outpatient Medical Service                 |                    | Renewal          | AR230526002475U-01 | \$360           |
| (11 Lor 3 Toa Payoh, 319579)               |                    |                  |                    |                 |
| With Specified Service(s) / Discipline(s)  |                    |                  |                    | \$900           |
| Endoscopy Service                          |                    |                  |                    | Include         |
|                                            |                    |                  | Total              | \$1,260         |
| Payment Method                             |                    |                  |                    |                 |
| Credit / Debit Card                        |                    |                  | PayNow             |                 |
| 🌓 VISA                                     | NETS               |                  | NOW                |                 |
|                                            |                    |                  | NOW                |                 |

13. Once payment is successful, an acknowledgement page will be displayed to inform you that you have successfully submitted the **Renewal** application.

Note:

- Applicants are encouraged to take a screenshot for record keeping purposes as MOH will not be issuing an invoice for your licence application
- Once application has been successfully submitted, it may take about **6-8 weeks** for application processing.
- Once your application is approved, you will receive a message under **Inbox** tab at the **Dashboard** page.
- You will receive a **Request for Information** message from MOH should any of the MOH officer require any clarifications or additional information with regards to your application. Do check your inbox or email to keep a lookout for any of such messages.

| Lic           | ence Renew                                                                                                    | al                                                             |                                       |                     |                   |
|---------------|----------------------------------------------------------------------------------------------------|----------------------------------------------------------------|---------------------------------------|---------------------|-------------------|
|               | •                                                                                                    | •                                                              | •                                     | •                   |                   |
|               | Instructions                                                                                                    | Licence Review                                                 | Payment                               | Acknowledgement     |                   |
|               | Submission Successful<br>- Outpatient Medical Service (Renewa<br>A confirmation email will be sent to sorar<br>You have successfully submitted your ap | I)<br>nedical124@gmail.com.<br>pplication. MOH officer will cc | ontact you if we need more informatio | n.                  |                   |
|               | Transactional details:                                                                                                    |                                                                |                                       |                     |                   |
|               | Transactional No.                                                                                                    | Date & Time                                                    | Amount Deducted                       | Payment Method      |                   |
|               | TRANS-2023061001385                                                                                                    | 05/06/2023                                                     | \$2,060                               | Credit / Debit Card |                   |
| <u>⊖Print</u> |                                                                                                    |                                                                |                                       | D                   | GO TO<br>ASHBOARD |